# Solucionar falhas de ACI F1527, F1528, F1529 - fltEqptStorageFull

#### Contents

Introdução InformaçõesDeSegundoPlano Início rápido para solucionar falha Etapas detalhadas para solucionar a falha Identificar o Diretório Verificando a capacidade Limpar arquivos Falha gerada em /

## Introdução

Este documento descreve os códigos de falha ACI F1527, F1528, F1529 e as etapas de correção.

## Informações de Apoio

Essas três falhas ocorrem quando a utilização da capacidade de armazenamento de um controlador excede seu limite.

F1527 é uma falha de aviso que ocorre quando o uso é maior que 75%.

F1528 é uma falha principal que ocorre quando o uso está entre 85% e 90%.

F1529 é uma falha crítica que ocorre quando o uso é maior que 90%.

```
código: F1529
causa : equipamento cheio
descr : unidade de armazenamento /techsupport no nó 1 com hostname rtp-
aci08-apic1 montado em /techsupport está 100% cheio
dn : topology/pod-1/node-1/sys/ch/p-[/techsupport]-f-
[/dev/mapper/vg_ifc0-techsupport]/fault-F1529
regra : eqpt-storage-full-critical
severidade : crítica
```

#### Início rápido para solucionar falha

- 1. Identificar o diretório que está na capacidade
- 2. Verifique se a capacidade foi atingida

#### 3. Limpar arquivos no diretório

# Etapas detalhadas para solucionar a falha

#### Identificar o Diretório

O diretório no qual a falha é gerada será identificado na descrição da falha.

Nos dois exemplos abaixo, você pode ver que a falha F1527 é gerada no diretório /firmware e a falha F1529 é vinculada ao /techsupport.

Também podemos ver na descrição que as falhas são geradas no nó 1.

```
código: F1527
descr : unidade de armazenamento /firmware no Nó 1 montado em /firmware
está 76% cheia
dn : topology/pod-1/node-1/sys/ch/p-[/firmware]-f-[/dev/mapper/vg_ifc0-
firmware]/fault-F1527
```

```
código: F1529
descr : unidade de armazenamento /techsupport no nó 1 com o nome de host
rtp-aci08-apic1 montado em /techsupport está 100% cheio
dn : topology/pod-1/node-1/sys/ch/p-[/techsupport]-f-
[/dev/mapper/vg_ifc0-techsupport]/fault-F1529
```

#### Verificando a capacidade

Depois de saber em qual diretório a falha é gerada, você pode usar a CLI para verificar se estamos usando esse espaço na unidade.

Usando o comando df -h podemos ver o espaço em disco disponível para cada montagem. Na tabela abaixo, podemos ver que o /firmware está usando 76% de seu espaço disponível e o /data/techsupport está usando 100%

| rtp-aci08-apic1# df -h          |      |      |       |      |                     |
|---------------------------------|------|------|-------|------|---------------------|
| Filesystem                      | Size | Used | Avail | Use% | Mounted on          |
| /dev/vg_ifc0/boot               | 40G  | 13G  | 25G   | 35%  | /bin                |
| /dev/mapper/vg_ifc0_ssd-data    | 176G | 4.2G | 162G  | 3%   | /var/log/dme        |
| devtmpfs                        | 32G  | 0    | 32G   | 0%   | /dev                |
| tmpfs                           | 4.0G | 182M | 3.9G  | 5%   | /dev/shm            |
| /dev/mapper/vg_ifc0-firmware    | 40G  | 28G  | 9.3G  | 76%  | /firmware           |
| /dev/mapper/vg_ifc0-scratch     | 40G  | 49M  | 38G   | 1%   | /home               |
| tmpfs                           | 32G  | 0    | 32G   | 0%   | /sys/fs/cgroup      |
| /dev/mapper/vg_ifc0-techsupport | 40G  | 38G  | 0     | 100% | /data/techsupport   |
| tmpfs                           | 16G  | 592K | 16G   | 1%   | /tmp                |
| /dev/sdc1                       | 55M  | 1.2M | 49M   | 3%   | /tmp/bootflash      |
| tmpfs                           | 2.0G | 721M | 1.3G  | 36%  | /var/log/dme/log    |
| /dev/mapper/vg_ifc0-logs        | 40G  | 5.OG | 33G   | 14%  | /var/log/dme/oldlog |

| /dev/mapper/vg_ifc0-data2    | 156G | 11G  | 137G | 8% /data2            |
|------------------------------|------|------|------|----------------------|
| /dev/mapper/vg_ifc0-dmecores | 50G  | 53M  | 47G  | 1% /var/log/dme/core |
| tmpfs                        | 32G  | 9.0G | 23G  | 29% /var/run/utmp    |

Limpar arquivos

Depois de verificarmos se a condição de falha está presente, podemos limpar os arquivos no diretório.

Para fazer isso, você navegará para esse diretório; em seguida, poderá listar os arquivos por tamanho (ls -lahS) e remover todos os arquivos grandes (rm <fileName>) que não sejam mais necessários.

Você pode verificar novamente com o comando df -h se o espaço foi limpo.

| rtp-aci08-a<br>rtp-aci08-a | pic1# cd /<br>pic1# ls - | /data/tec<br>-lahS | hsupport |    |       |                                                         |
|----------------------------|--------------------------|--------------------|----------|----|-------|---------------------------------------------------------|
| total 386                  |                          |                    |          |    |       |                                                         |
| -rw-rr                     | 1 admin                  | admin              | 10G Aug  | 10 | 18:12 | dbgexp_tsod-case-12345_rtp-aci08-apic1_sysid-1_2023-07- |
| -rw-rr                     | 1 admin                  | admin              | 9.4G Aug | 10 | 18:13 | dbgexp_tsod-case-12345_rtp-aci08-apic1_sysid-1_2023-07- |
| -rr                        | 1 ifc                    | admin              | 3.9G Jul | 24 | 02:05 | dbgexp_tsod-case-12345_rtp-aci08-apic1_sysid-1_2023-07- |
| -rr                        | 1 ifc                    | admin              | 3.7G Jul | 24 | 01:55 | dbgexp_tsod-case-12345_rtp-aci08-apic1_sysid-1_2023-07- |
| -rr                        | 1 ifc                    | admin              | 2.5G May | 15 | 19:33 | dbgexp_tsod-upgrde427sto524d_rtp-aci08-apic1_sysid-1_20 |
| -rr                        | 1 ifc                    | admin              | 2.1G May | 4  | 19:17 | dbgexp_tsod-failed_upgrade_repro_rtp-aci08-apic1_sysid- |
| -rr                        | 1 ifc                    | admin              | 1.1G Aug | 10 | 18:04 | dbgexp_tsod-case-12345_rtp-aci08-apic1_sysid-1_2023-08- |
| -rw-rr                     | 1 admin                  | admin              | 1.1G Aug | 10 | 18:11 | 1g.img                                                  |
| -rr                        | 1 ifc                    | admin              | 952M May | 4  | 19:17 | dbgexp_tsod-failed_upgrade_repro_pod8-spine1_sysid-201_ |
| -rr                        | 1 ifc                    | admin              | 946M May | 3  | 19:44 | dbgexp_tsod-failed_upgrade_repro_pod8-spine1_sysid-201_ |
| -rr                        | 1 ifc                    | admin              | 894M May | 15 | 19:27 | dbgexp_tsod-upgrde427sto524d_rtp-aci08-apic1_sysid-1_20 |
| -rr                        | 1 ifc                    | admin              | 892M May | 4  | 19:12 | dbgexp_tsod-failed_upgrade_repro_rtp-aci08-apic1_sysid- |
| -rr                        | 1 ifc                    | admin              | 253M Mar | 31 | 20:33 | dbgexp_tsod-12345_12345_sysid-105_2023-03-31T20-25UTC_1 |
| -rr                        | 1 ifc                    | admin              | 205M Jul | 18 | 14:40 | dbgexp_coreexp-default_pod8-spine3_sysid-203_2023-07-18 |
| -rr                        | 1 ifc                    | admin              | 141M Aug | 10 | 18:02 | dbgexp_tsod-case-12345_rtp-aci08-apic1_sysid-1_2023-08- |
| -rr                        | 1 ifc                    | admin              | 134M Jul | 24 | 02:00 | dbgexp_tsod-case-12345_rtp-aci08-apic1_sysid-1_2023-07- |
| -rr                        | 1 ifc                    | admin              | 130M May | 15 | 19:29 | dbgexp_tsod-upgrde427sto524d_rtp-aci08-apic1_sysid-1_20 |

rtp-aci08-apic1# rm dbgexp\_tsod-case-12345\_rtp-aci08-apic1\_sysid-1\_2023-07-24T07-49UTC\_logs\_3of3.

## Falha gerada em /

Se o diretório cheio for o diretório /, talvez você não consiga limpar os arquivos afetados sem ser o root.

```
código: F1528
descr : unidade de armazenamento / no Nó 1 com hostname rtp-aci08-apic1
montado em / está 89% cheio
dn : topology/pod-1/node-1/sys/ch/p-[/]-f-[/dev/vg_ifc0/boot]/fault-
F1528
```

Quando usamos o comando df -h aqui, não vemos nada montado em /. Nós usamos que /bin está 100% cheio. No entanto, ao examinar os arquivos, vemos apenas 606M sendo usado, não 40G.

| rtp-aci08-a                      | oic | :1# df | -h     |      |       |       |        |         |                     |                |
|----------------------------------|-----|--------|--------|------|-------|-------|--------|---------|---------------------|----------------|
| Filesystem                       |     |        |        |      |       | Size  | Used   | l Avail | Use%                | Mounted on     |
| /dev/vg_ifc0/boot                |     |        |        |      |       | 40G   | 400    | i 0     | 100%                | /bin           |
| /dev/mapper/vg_ifc0_ssd-data     |     |        |        |      | 176G  | 4.20  | i 162G | 3%      | /var/log/dme        |                |
| devtmpfs                         |     |        |        |      | 32G   | (     | ) 32G  | 0%      | /dev                |                |
| tmpfs                            |     |        |        |      |       | 4.0G  | 1821   | 1 3.9G  | 5%                  | /dev/shm       |
| /dev/mapper/vg_ifc0-firmware     |     |        |        |      |       | 40G   | 280    | 9.3G    | 76%                 | /firmware      |
| /dev/mapper,                     | /vg | _ifc0  | )-scra | tch  |       | 40G   | 491    | 1 38G   | 1%                  | /home          |
| tmpfs                            |     |        |        |      |       | 32G   | (      | ) 32G   | 0%                  | /sys/fs/cgroup |
| /dev/mapper/vg_ifc0-techsupport  |     |        |        | ٦t   | 40G   | 180   | i 20G  | 49%     | /data/techsupport   |                |
| tmpfs                            |     |        |        |      | 16G   | 592k  | 16G    | 1%      | /tmp                |                |
| /dev/sdc1                        |     |        |        |      | 5 5 M | 1.2   | 1 49M  | 3%      | /tmp/bootflash      |                |
| tmpfs                            |     |        |        |      | 2.0G  | 726   | 1 1.3G | 36%     | /var/log/dme/log    |                |
| /dev/mapper/vg_ifc0-logs         |     |        |        |      | 40G   | 5.10  | i 33G  | 14%     | /var/log/dme/oldlog |                |
| /dev/mapper/vg_ifc0-data2        |     |        |        |      | 156G  | 110   | i 137G | 8%      | /data2              |                |
| /dev/mapper/vg_ifc0-dmecores     |     |        |        |      | 50G   | 5 3 M | 1 47G  | 1%      | /var/log/dme/core   |                |
| tmpfs                            |     |        |        |      | 32G   | 7.10  | i 25G  | 23%     | /var/run/utmp       |                |
| rtp-aci08-a                      | oid | :1# cc | l /bin |      |       |       |        |         |                     |                |
| rtp-aci08-apic1# ls -lahS   head |     |        |        |      |       |       |        |         |                     |                |
| total 606M                       |     |        |        |      |       |       |        |         |                     |                |
| -rwxr-xr-x                       | 1   | root   | root   | 103M | Jul   | 26    | 20:44  | nomad   |                     |                |
| -rwxr-xr-x                       | 1   | root   | root   | 60M  | Mar   | 1     | 2021   | podman  |                     |                |
| -rwxr-xr-x                       | 1   | root   | root   | 51M  | Sep   | 9     | 2020   | contai  | nerd                |                |
| -rwxr-xr-x                       | 1   | root   | root   | 47M  | Aug   | 4     | 2021   | consul  |                     |                |
| -rwxr-xr-x                       | 1   | root   | root   | 32M  | Apr   | 27    | 2021   | atomix  |                     |                |
| -rwxr-xr-x                       | 1   | root   | root   | 30M  | Apr   | 27    | 2021   | atomix  | -down               | grade-grub     |
| -rwxr-xr-x                       | 1   | root   | root   | 26M  | Sep   | 9     | 2020   | ctr     |                     |                |
| -rwxr-xr-x                       | 1   | root   | root   | 25M  | Feb   | 13    | 2019   | etcd    |                     |                |
| -rwxr-xr-x                       | 1   | root   | root   | 21M  | Feb   | 13    | 2019   | etcdct  | 1                   |                |

Para ver os arquivos reais ocupando espaço em / precisaríamos acessar a CLI do APIC com o login raiz.

Para fazer isso, você precisará entrar em contato com o TAC da Cisco para obter assistência.

#### Sobre esta tradução

A Cisco traduziu este documento com a ajuda de tecnologias de tradução automática e humana para oferecer conteúdo de suporte aos seus usuários no seu próprio idioma, independentemente da localização.

Observe que mesmo a melhor tradução automática não será tão precisa quanto as realizadas por um tradutor profissional.

A Cisco Systems, Inc. não se responsabiliza pela precisão destas traduções e recomenda que o documento original em inglês (link fornecido) seja sempre consultado.